Soporte Lógico

Soporte Lógsico

MANUAL DE USUARIO MÓDULO HUMANO GENERAL

# MANUAL DE USUARIO MÓDULO HUMANO GENERAL SISTEMA HUMANO®

Soporte Lógico SAS.

Carrera 7 N° 33-42 piso 4 **Tel.**(1) 340 3270 **Fax**(1) 3401205 www.soportelogico.com.co

|                  |                    | CÓDIGO:FRT-DES-13 |
|------------------|--------------------|-------------------|
| Surveyled by las | SUPURTE LUGICU SAS | FECHA: ENERO 2024 |
| DOPORTE LOGNICO  |                    | REVISIÓN: 1       |
|                  | FORMATO MANUAL     | Página 2 de 20    |
|                  |                    |                   |

| VERS. | FECHA      |
|-------|------------|
| 2.0   | 01/12/2024 |

ELABORADO POR

Soporte Lógsico

Soporte Lógico SAS.

| Soporte | Lógico |
|---------|--------|
|---------|--------|

# Contenido

| PRESENTACIÓN                  | 4   |
|-------------------------------|-----|
| GUÍA DE OPERACIÓN             | 5   |
| HUMANO GENERAL                | 8   |
| BARRA DE HERRAMIENTAS         | 8   |
| MENÚ GENERAL                  | 9   |
| FAVORITOS                     | 10  |
| MIGA DE PAN                   | 11  |
| SISTEMA Y PERFIL DE USUARIO   | 12  |
| ALERTAS                       | 13  |
| ARCHIVOS                      | ] 4 |
| IMPORTAR DATOS                | 15  |
| LISTAS                        | 15  |
| REPORTES                      | 16  |
| PETICIONES Y PROCESOS         | 18  |
| reCAPTCHA en INICIO DE SESIÓN | 19  |

|                 | SOPORTE LÓGICO SAS | CÓDIGO:FRT-DES-13 |
|-----------------|--------------------|-------------------|
| Samarkal had in | SOLOKIE EGGICO SAS | FECHA: ENERO 2024 |
| 20001101000000  |                    | REVISIÓN: 1       |
|                 | FORMATO MANUAL     | Página 4 de 20    |

# PRESENTACIÓN

Humano General está compuesto por opciones adicionales a los módulos del sistema. Estas funcionalidades le permiten al usuario ejecutar determinadas tareas que impactan los procesos de los demás módulos y contiene herramientas que ayudan a optimizar el sistema.

| Cont I do to   | SOPORTE LÓGICO SAS | CÓDIGO:FRT-DES-13<br>FECHA: ENERO 2024 |
|----------------|--------------------|----------------------------------------|
| SOPORTE LOGICO |                    | REVISIÓN: 1                            |
|                | FORMATO MANUAL     | Página 5 de 20                         |

# GUÍA DE OPERACIÓN

#### DESCRIPCIÓN

Humano® cuenta con una barra de botones de acción que le permite al usuario navegar en el sistema, de manera ágil, segura y práctica. Contiene las siguientes funcionalidades:

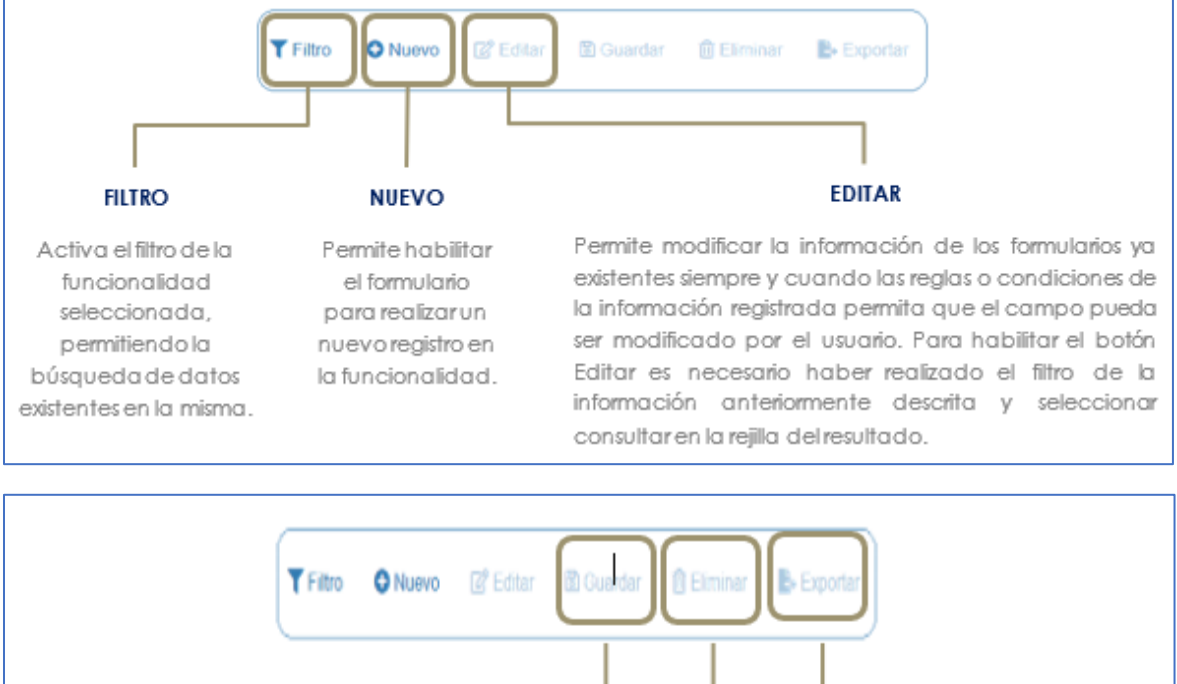

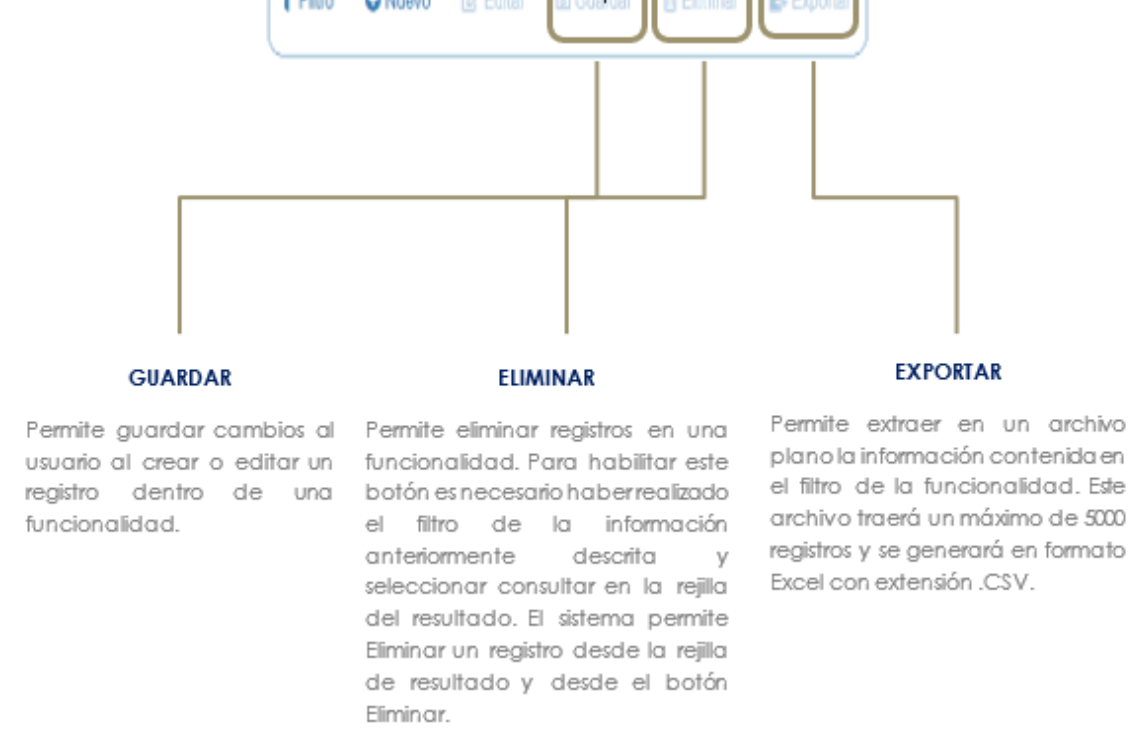

#### **REJILLA DE RESULTADOS**

| Soporte | Lógico |
|---------|--------|
|---------|--------|

en la base de datos. El sistema permite ordenar

únicamente por una columna.

FORMATO MANUAL

CÓDIGO:FRT-DES-13 FECHA: ENERO 2024 REVISIÓN: 1

|                |        | Código Empleado . | Primer Nombre | \$ Segundo Nombre \$ | Primer Apellido \$ | Segundo Apellido 🛊 | Tipo Documento 🛊 | Documento \$ | Seeo d    | Estado                | e Profesión e                                  |
|----------------|--------|-------------------|---------------|----------------------|--------------------|--------------------|------------------|--------------|-----------|-----------------------|------------------------------------------------|
| onsultar Ele   | ininar | 123               | YOLANDA       |                      | YOLANDA            |                    | c.c              | 123          | Fernenino | Activo                | no definido                                    |
| consultar Ele  | eninar | 147               | BRENDA        |                      | PATIÑO             |                    | 0.0              | 147          | Femerico  | Activo                | ro definido                                    |
| consultar Ele  | ininat | 967               | AXL.          |                      | ROSE               | R                  | C.C.             | 987          | Femanico  | Activo                | basica primaria                                |
| lonsultar Ele  | initat | 1500              | JEWVY         |                      | QUINTANA           |                    | C.C.             | 159          | Femerino  | Activo                | 160100                                         |
| Consultan Ele  | ininar | 7432              | DALIA         | MARCELA              | CARDOSO            |                    | τι.              | 7432         | Femerino  | Retirado              | no definido                                    |
| Consultar Elin | minar  | 8756              | JOHANNA       |                      | VALERO             | GONZALEZ           | G.C.             | 8755         | Femenino  | Retrado               | no definido                                    |
| Consultar Eli  | inicar | 6666              | PEORO         |                      | AZNAR              |                    | c.c.             | 9696         | Masculino | Activo                | teorico                                        |
| Consultar Ele  | eirar  | 8797              | FITO          |                      | PAEZ.              |                    | C.C.             | 9797         | Masculino | Activo                | teonico                                        |
| Consultar Ele  | minar  | 10068             | JADKSSON      | EDUARDO              | ESPE.O             | CHA/EZ             | TI,              | 10068        | Masoulino | Retirado              | no definido                                    |
| Consultar Ele  | ininar | 12345             | ALLA          |                      | DIAZ               |                    | cc.              | 12345        | Femenico  | Docente<br>Externo    | lo en pedagogía de la madre tiena              |
|                | um     | Opción            | Ordenar       | niento<br>ados pern  | niten ser          |                    |                  |              |           | Edens<br>Op<br>Al hac | oción Ampliar Rejilla<br>er clic en esta opció |

ventana.

| er p a    | registr  | os por página   | Filtrar       |                      |                   |                    |                  |              | <         | 1 2                | 3 4 5 20 >                          |
|-----------|----------|-----------------|---------------|----------------------|-------------------|--------------------|------------------|--------------|-----------|--------------------|-------------------------------------|
|           |          | Código Empleado | Primer Nombre | \$ Segundo Nombre \$ | Primer Apellido 1 | Segundo Apellido 🕯 | Tipo Documento 🛊 | Documento \$ | Sexo 4    | Estado 1           | Profesión                           |
| Consultar | Elminar  | 123             | YOLANDA       |                      | YOLANDA           |                    | c.c.             | 123          | Femenino  | Activo             | no definido                         |
| Consultar | Eliminar | 147             | BRENDA        |                      | PATIÑO            |                    | C.C.             | 147          | Femenino  | Activo             | no definido                         |
| Consultar | Elminar  | 987             | AXL.          |                      | ROSE              | R                  | C.C.             | 987          | Femenino  | Activo             | basica primaria                     |
| Consultar | Elminar  | 1599            | JENNY         |                      | QUINTANA          |                    | C.C.             | 159          | Femerino  | Activo             | teorico                             |
| Consultar | Eliminar | 7432            | DALIA         | MARCELA              | CARDOSO           |                    | TL.              | 7432         | Femenino  | Retrado            | no definido                         |
| Consultar | Eliminar | 8756            | JOHANNA       |                      | VALERO            | GONZALEZ           | C.C.             | 8755         | Femerino  | Retrado            | no definido                         |
| Consultar | Elminar  | 9090            | PEDRO         |                      | AZNAR             |                    | G.G.             | 9095         | Masculino | Activo             | teorico                             |
| Consultar | Eliminar | 0707            | FITO          |                      | PAEZ              |                    | C.C.             | 9797         | Masculine | Activo             | teorico                             |
| Consultar | Elimitar | 10068           | JACKSSON      | EDUARDO              | ESPEJO            | CHRVEZ             | TI.              | 10068        | Masoulino | Retrado            | no definido                         |
| Consultar | Elminar  | 12345           | JUUA          |                      | DIAZ              |                    | cc.              | 12345        | Femenino  | Docente<br>Externo | lic en pedagogía de la madre tierra |

| Consultat be too                                                                                                    | SOPORTE LÓGICO SAS                                          | CÓDIGO:FRT-DES-13<br>FECHA: ENERO 2024 |  |
|----------------------------------------------------------------------------------------------------|-------------------------------------------------------------|----------------------------------------|--|
| SOPORTE LOGNICO                                                                                                    |                                                             | REVISIÓN: 1                            |  |
|                                                                                                    | FORMATO MANUAL                                              | Página 7 de 20                         |  |
| Opción Consultar<br>Permite ingresar al registro, para revisar<br>almacenada y que el usuario pueda edi<br>desea y si la funcionalidad lo | la información allí<br>tar o eliminar si así lo<br>permite. | Onción Flimingr                        |  |

o P

YOLANDA

PATIÑO

ROSE

QUINTANA

CARDOSO

VALERO

AZNAR

PAEZ

DIAZ

ESPEJO

Permite al usuario eliminar el registro desde la rejilla sin consultar primero la

información seleccionada.

| ~             | Casilia de Selección que permite confirmar información.                                    |
|---------------|--------------------------------------------------------------------------------------------|
|               | Filtro que permite acceder a una búsqueda de información más<br>amplia dentro del Sistema. |
|               | Operación que asigna información a un proceso                                              |
| -             | Operación que retira información a un proceso                                              |
|               | Caja de texto que permite registrar información.                                           |
| (seleccionar) | Lista desplegable que permite acceder a un listado de opciones.                            |

#### **ASPECTOS IMPORTANTES:**

Ver 10 ¢ registros por página Filtrar

Códi

123

147

ar 8755

minar tar Eliminar 907

tar Eliminar 1599

tar Eliminar 7432

itar Eliminar 9797

ultar Eliminar 10068

E Eliminar 9898

Consulta Eliminar 2345

do - Primer North

YOLANDA

BRENDA

AXL

JENNY

DALIA

JOHANNA

PEDRO

JACKSSON

FITO

JULIA

\$ Seg

MARCELA

EDUARDO

- Los campos de color rojo son obligatorios y los campos negros opcionales. \_
- Los campos de fecha activan un calendario en el cual se puede seleccionar la fecha que desea ingresar.
- Una vez diligenciado el formulario, se debe dar clic en Guardar y validar el mensaje que se genera en la parte superior derecha indicando que: El registro se creó correctamente.
- Por favor no ingresar en los campos caracteres especiales.
- En los campos donde deba registrar un código y el usuario no tenga conocimiento de este no olvide que el filtro ... le permite activar una ventana emergente de búsqueda.

| Soporte Lógrico | SOPORTE LÓGICO SAS | CÓDIGO:FRT-DES-13<br>FECHA: ENERO 2024 |
|-----------------|--------------------|----------------------------------------|
|                 |                    | REVISIÓN: 1                            |
|                 | FORMATO MANUAL     | Página 8 de 20                         |

#### HUMANO GENERAL

#### DESCRIPCIÓN

Al ingresar al sistema humano web podrá encontrar las siguientes funcionalidades y opciones de este módulo: Barra de Herramientas, Filtro Menú general, Miga de Pan, Favoritos, Perfil de Usuario, Sistema, Alertas, Archivos, Listas, Importar Archivos, Reportes, Peticiones, Procesos.

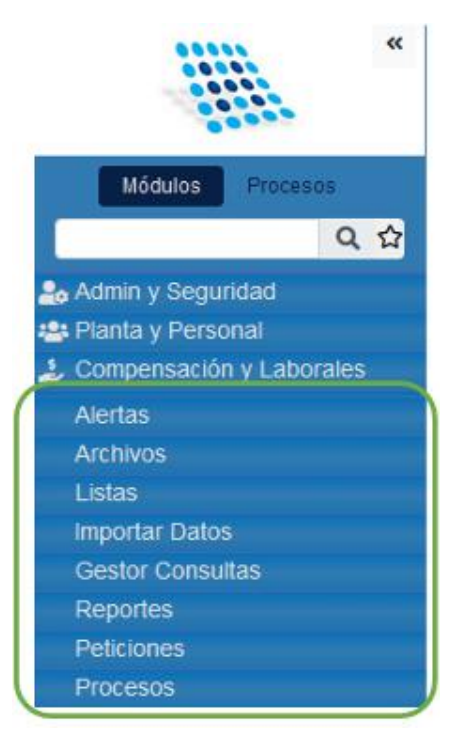

# BARRA DE HERRAMIENTAS

#### DESCRIPCIÓN

✓ Cronograma: Permite al usuario visualizar los cronogramas activos para los diferentes tipos de novedades gestionadas en el sistema. Por ejemplo, ocasionales, periódicas, ausencias y vacaciones.

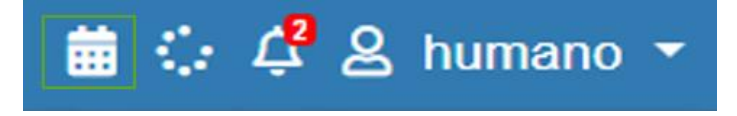

| Soporte Lógico |
|----------------|
|----------------|

✓ Notificaciones: La funcionalidad notifica al usuario las alertas habilitadas y suscritas que se generan en el sistema, permitiendo consultar los resultados de la misma.

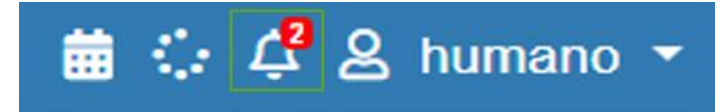

Procesos: La ejecución de procesos del sistema y generación de peticiones mantendrán un icono de acceso para consultar el estado de los procesos y peticiones enviados desde el usuario logueado. Para facilitar la visualización y comprensión del estado del proceso (proceso o petición) se utilizarán cuatro colores que indican sus estados: Azul: En proceso, Amarillo: Terminado con errores, Rojo: no terminado por error y Verde: Exitoso

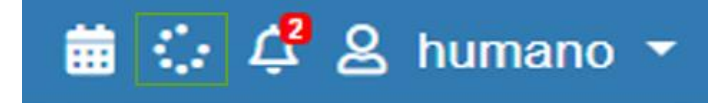

# MENÚ GENERAL

#### DESCRIPCIÓN

En el menú general del Sistema se podrán consultar los módulos activos en el botón **MÓDULOS**. En este menú, el usuario encontrará la funcionalidad de Filtro, la cual permitirá buscar con mayor facilidad los módulos en los que desea trabajar.

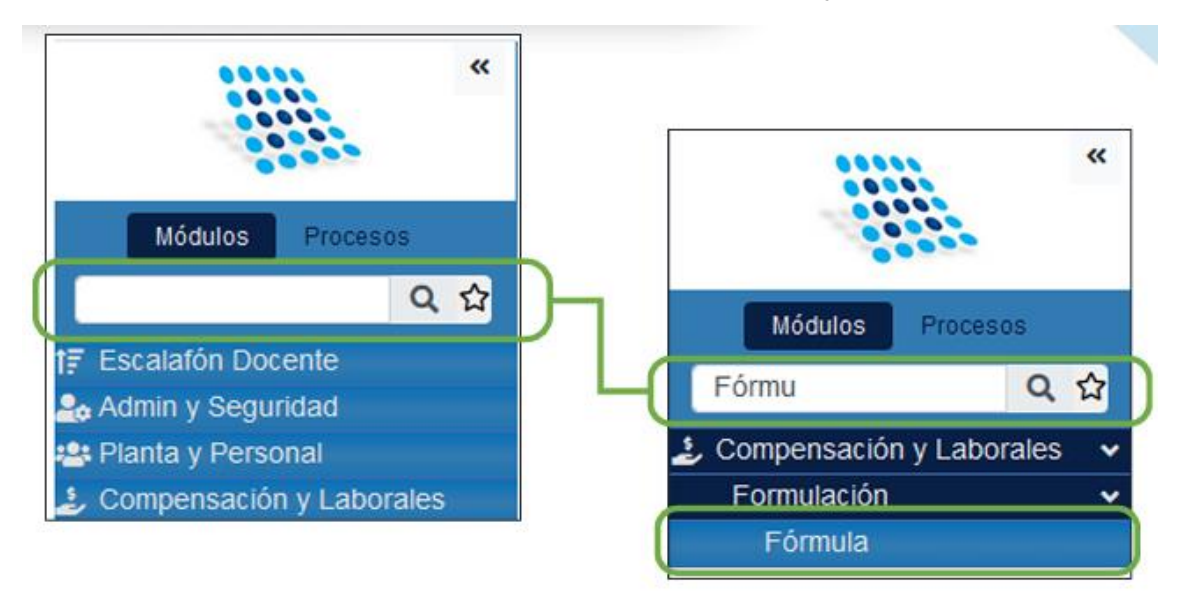

| Secondard for las | SOPORTE LÓGICO SAS | CÓDIGO:FRT-DES-13<br>FECHA: ENERO 2024 |
|-------------------|--------------------|----------------------------------------|
| SOPORTE LOGSICO   |                    | REVISIÓN: 1                            |
|                   | FORMATO MANUAL     | Página 10 de 20                        |

Adicionalmente, en el menú se podrá consultar procesos básicos en el botón **PROCESOS**. En esta sección el usuario encontrará procesos que agruparán las funcionalidades necesarias para realizar el proceso al que están relacionados, facilitando al usuario conocer los formularios que deben ser diligenciados para cumplir con lo requerido en el sistema en cuanto a un proceso determinado.

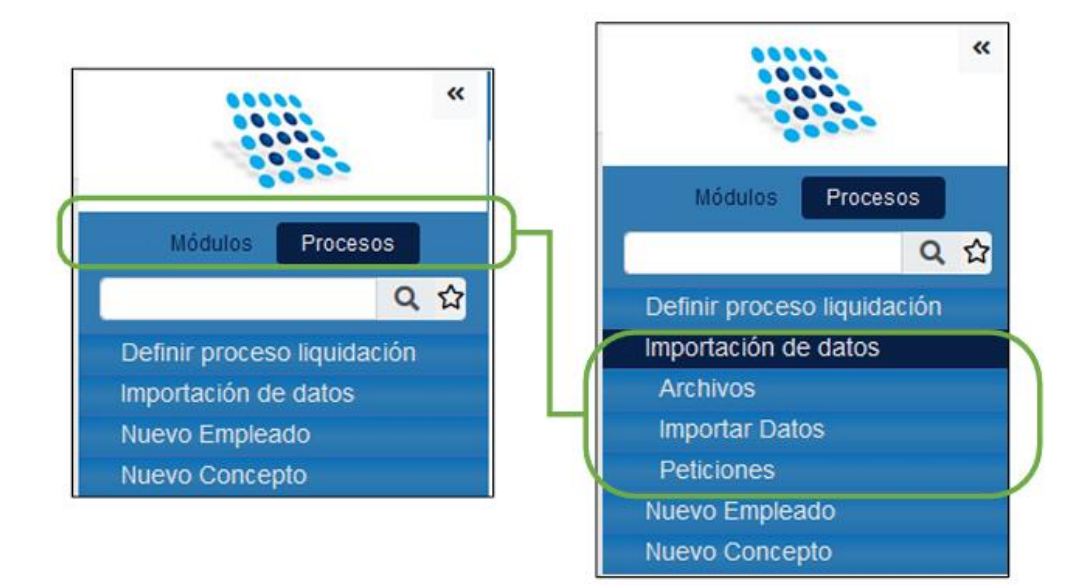

# FAVORITOS

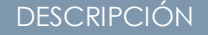

Esta funcionalidad permitirá al usuario marcar los formularios que desee, para catalogar y acceder fácilmente a estos, a través del tablero principal del sistema.

El usuario podrá editar, eliminar y administrar esta funcionalidad por medio del formulario Mis favoritos al cual podrá acceder desde el tablero principal y desde la barra de herramientas en Perfil– Mis Favoritos.

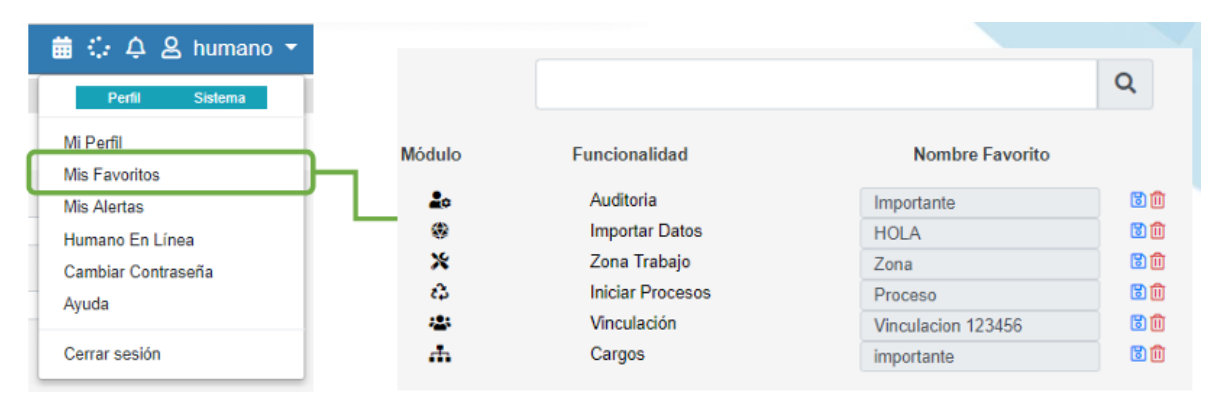

| Secondard for las | SOPORTE LÓGICO SAS | CÓDIGO:FRT-DES-13<br>FECHA: ENERO 2024 |
|-------------------|--------------------|----------------------------------------|
| SOPORTE LOGSICO   |                    | REVISIÓN: 1                            |
|                   | FORMATO MANUAL     | Página 11 de 20                        |

Los favoritos se crean a través del icono de estrella, ubicado en la parte superior de los formularios. Así mismo podrá filtrar los formularios favoritos desde el menú general, utilizando el ícono de la estrella en la barra de filtro.

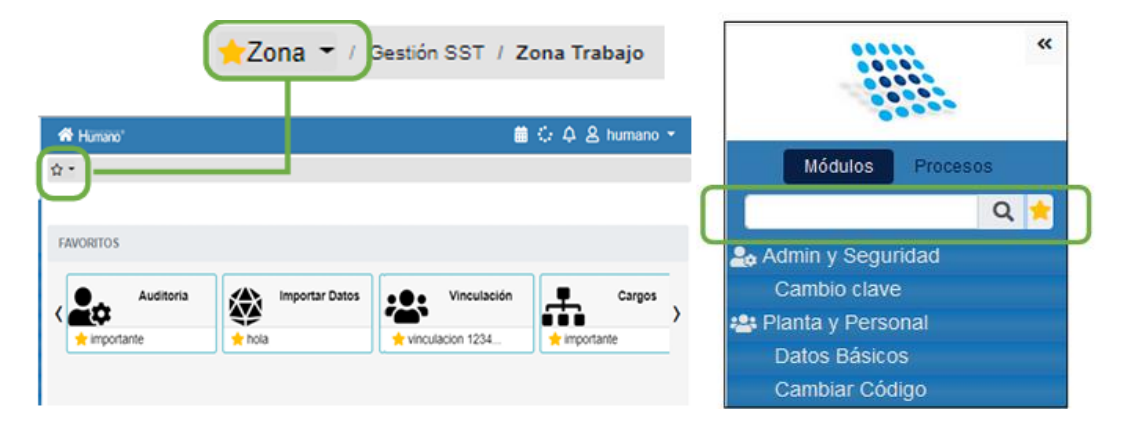

# MIGA DE PAN

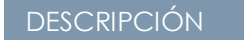

Esta funcionalidad tiene como objetivo facilitar la navegación del usuario por el Sistema permitiendo visualizar la ruta del formulario que se esté consultando.

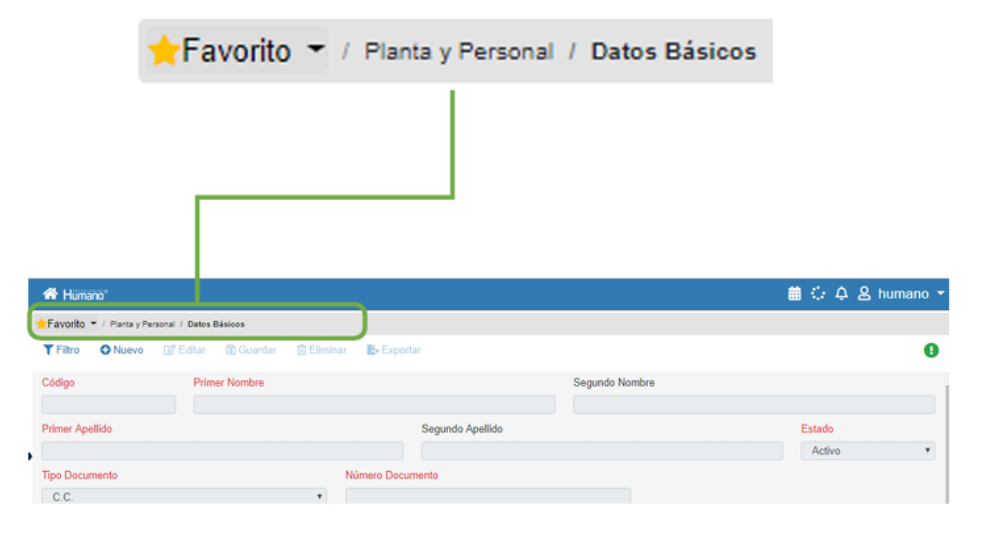

| Same and and have have | SOPORTE LÓGICO SAS | CÓDIGO:FRT-DES-13<br>FECHA: ENERO 2024 |
|------------------------|--------------------|----------------------------------------|
| SOPORTE LOGNICO        |                    | REVISIÓN: 1                            |
|                        | FORMATO MANUAL     | Página 12 de 20                        |

#### SISTEMA Y PERFIL DE USUARIO

#### DESCRIPCIÓN

SISTEMA: Esta sección contiene información correspondiente a la base de datos del sistema.

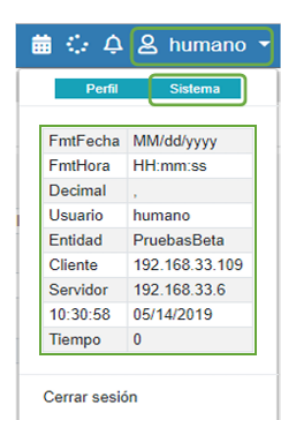

PERFIL DE USUARIO: Esta sección muestra la información del usuario logueado en el sistema:

- *Mi Perfil*: Muestra información del usuario y permite administrarla como email, teléfono, cargo, etc.
- Mis favoritos: Permite administrar los favoritos guardados.
- Mis Alertas: Permite administrar las alertas a las cuales está suscrito el usuario.
- Humano en Línea: Redirecciona al link de acceso a Humano en Línea.
- Cambiar Contraseña: Permite administrar el cambio de clave de acceso al sistema.

| 帝 Humano"<br>슈 -                            |                     | 苗 🤃 수 名 humano →                | Perfil Sistema     |
|---------------------------------------------|---------------------|---------------------------------|--------------------|
| T Filtro O Nuevo 🕼 Editar 🔀 Guardar 💼 Elimi | nar 🖺 Exportar      |                                 | Mi Perfil          |
| Usuario                                     | Descripción Usuario | Email                           |                    |
| humano                                      | humano              | bre .amaya@soportelogico.com.co | Mis Favoritos      |
| Género                                      | Fecha Nacimiento    | Teléfono Movil                  |                    |
| Masculino                                   | 10/01/1982          | 301                             | Mis Alertas        |
| Ciudad Residencia                           |                     |                                 |                    |
| 68001                                       | Bucaramanga (Sant)  |                                 | Humano En Línea    |
| Cargo                                       |                     |                                 | Cambiar Contraseña |
| Gerente Generalito                          |                     |                                 | <b>↓</b>           |

**CERRAR SESIÓN:** Este link permitirá salir del sistema.

| Same and and have been | SOPORTE LÓGICO SAS     | CÓDIGO:FRT-DES-13<br>FECHA: ENERO 2024 |
|------------------------|------------------------|----------------------------------------|
| SOPORTE LOGSICO        |                        | REVISIÓN: 1                            |
|                        | FORMATO MANUAL         | Página 13 de 20                        |
|                        |                        |                                        |
|                        | 🛗 😳 🗛 ዾ humano 👻       |                                        |
|                        | Perfil Sistema         |                                        |
|                        | FmtFecha MM/dd/yyyy    |                                        |
|                        | FmtHora HH:mm:ss       |                                        |
|                        | Decimal ,              |                                        |
|                        | Usuario humano         |                                        |
|                        | Entidad PruebasBeta    |                                        |
|                        | Cliente 192.168.33.109 |                                        |
|                        | Servidor 192.168.33.6  |                                        |
|                        | 10:30:58 05/14/2019    |                                        |
|                        | Tiempo 0               |                                        |
|                        |                        |                                        |
|                        | Cerrar sesión          |                                        |

### ALERTAS

#### DESCRIPCIÓN

Esta funcionalidad permitirá informar por medio de notificación y correo electrónico a los responsables y supervisores de los resultados de las alertas parametrizadas en el Sistema con el objetivo de optimizar el proceso de corrección y mantenimiento de la información.

Adicionalmente el sistema posee un proceso de categorización de las alertas según su nivel de criticidad que permitirá establecer cuales requieren una corrección inmediata por el impacto causado en los procesos ejecutados en el Sistema.

|             | 😳 🗘 ዾ humano 👻                                           |                                         |
|-------------|----------------------------------------------------------|-----------------------------------------|
|             | Perfil Sistema                                           |                                         |
| M<br>M<br>H | i Perfil<br>is Favoritos<br>is Alertas<br>umano En Línea |                                         |
|             | Bienestar Social                                         | Migración Eventos Educativos            |
|             | Estructura Organizacional                                | Conteo de ocurrencias de cargos en EO   |
|             | Estructura Organizacional                                | Sumatoria de ocurrencias EO activa      |
|             | Planta y personal                                        | Funcionarios con cont. sin cont. motivo |
|             | Planta y personal                                        | Grado 3AM-3DD con ⇔ Neduc               |

Las alertas estarán precargadas en el Sistema y será necesario definir su frecuencia de ejecución, habilitarlas, así como suscribir a los usuarios o roles a quienes se quiere notificar por medio de la opción activada (notificación o correo electrónico).

| Soporte Lógsico | SOPORTE LÓGICO SAS | CÓDIGO:FRT-DES-13<br>FECHA: ENERO 2024 |
|-----------------|--------------------|----------------------------------------|
|                 |                    | REVISIÓN: 1                            |
|                 | FORMATO MANUAL     | Página 14 de 20                        |
|                 |                    |                                        |

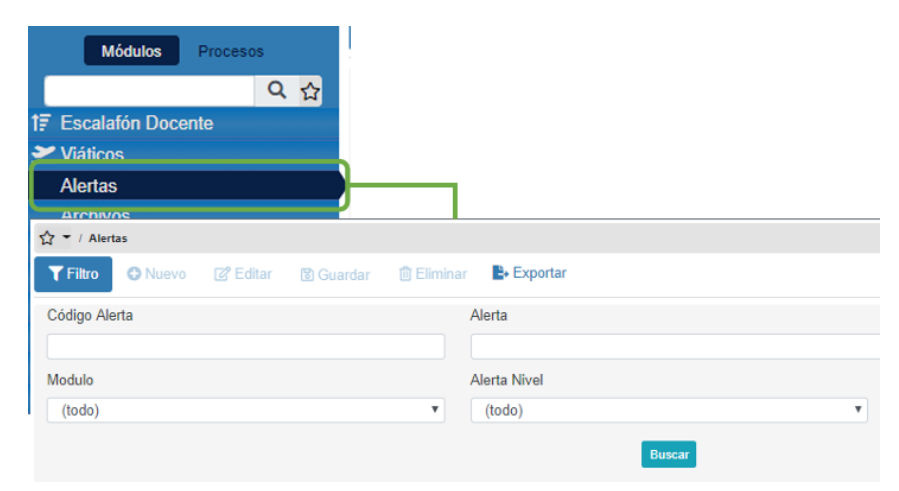

# ARCHIVOS

# DESCRIPCIÓN

El sistema permite cargar diferentes archivos relacionados con su funcionamiento, y que pueden ser importados en ciertas funcionalidades para ingresar datos masivamente, estos documentos pueden ser descargados por el usuario en cualquier momento desde la funcionalidad Importar Datos.

| Módulos                                                | Procesos                  |                |             |  |  |
|--------------------------------------------------------|---------------------------|----------------|-------------|--|--|
|                                                        | 오 습                       |                |             |  |  |
| 17 Escalafón Do                                        | cente                     |                |             |  |  |
| 🌲 Admin y Segu                                         | ridad                     |                |             |  |  |
| <table-of-contents> Planta y Perse</table-of-contents> | onal                      |                |             |  |  |
| Alertas                                                |                           |                |             |  |  |
| Archivos                                               |                           | )              |             |  |  |
| Listas                                                 |                           | r -            |             |  |  |
| Importar Dato                                          | S                         |                |             |  |  |
| Gestor Consu                                           | Itas                      |                |             |  |  |
| A Humano"                                              |                           |                |             |  |  |
| 😭 = / Archivos                                         |                           |                |             |  |  |
| T Filtro O Nuevo                                       | 🕼 Editar 🛛 🕅 Guard        | lar 📋 Eliminar | B- Exportar |  |  |
| Archivo                                                |                           |                |             |  |  |
| Seleccionar archivo                                    | Ningún archivo selecciona | do             |             |  |  |
| Observaciones                                          |                           |                |             |  |  |
|                                                        |                           |                |             |  |  |
|                                                        |                           |                |             |  |  |
|                                                        |                           |                |             |  |  |
|                                                        |                           |                |             |  |  |

| Soporte Lógsico | SOPORTE LÓGICO SAS | CÓDIGO:FRT-DES-13<br>FECHA: ENERO 2024 |
|-----------------|--------------------|----------------------------------------|
|                 |                    | REVISIÓN: 1                            |
|                 | FORMATO MANUAL     | Página 15 de 20                        |

#### **IMPORTAR DATOS**

#### DESCRIPCIÓN

La herramienta Importar Datos permite cargar archivos con información que será insertada de manera masiva en las diferentes funcionalidades del Sistema. Los archivos que se visualizan en la funcionalidad son los que se cargan a través del formulario Archivos.

El usuario debe seleccionar en el campo información la funcionalidad en la cual se va a importar la información. Este proceso generará una petición indicando el resultado de dicho cargue.

| Mó                 | dulos Procesos                      |                             |                                    |                                                                                                    |                          |                                  |
|--------------------|-------------------------------------|-----------------------------|------------------------------------|----------------------------------------------------------------------------------------------------|--------------------------|----------------------------------|
|                    | Q 🕁                                 |                             |                                    |                                                                                                    |                          |                                  |
| 17 Escalafo        | on Docente                          |                             |                                    |                                                                                                    |                          |                                  |
| 🍰 Admin y          | Seguridad                           |                             |                                    |                                                                                                    |                          |                                  |
| Alertas            |                                     |                             |                                    |                                                                                                    |                          |                                  |
| Archivos           | 3                                   |                             |                                    |                                                                                                    |                          |                                  |
| Listas             |                                     |                             |                                    |                                                                                                    |                          |                                  |
| Importa            | Datos                               | ì                           |                                    |                                                                                                    |                          |                                  |
| Gestor (           | Consultas                           | ر                           |                                    |                                                                                                    |                          |                                  |
| Reporte            | с                                   |                             |                                    |                                                                                                    |                          |                                  |
| D-11-1             |                                     |                             |                                    |                                                                                                    |                          |                                  |
| 🖶 Hamano'          |                                     |                             |                                    |                                                                                                    |                          | 🛗 🗘 🐥 🛔 humano 👻                 |
| 🟠 🕈 i Angestar Dat | D4                                  |                             |                                    |                                                                                                    |                          |                                  |
|                    |                                     |                             |                                    |                                                                                                    |                          |                                  |
| Nombre Archivo     |                                     |                             |                                    | Formato                                                                                                    |                          |                                  |
|                    |                                     |                             |                                    | (todo)                                                                                                    |                          | •                                |
|                    |                                     |                             | Descar                             |                                                                                                    |                          |                                  |
|                    |                                     |                             |                                    |                                                                                                    |                          |                                  |
| Ver 10 e re        | gistros por página Filtrar          |                             |                                    |                                                                                                    | < 1 2                    | 3 4 6 10 > 11                    |
| Codhishivo         | <ul> <li>Nonize Ashies</li> </ul>   | <ul> <li>Formato</li> </ul> | <ul> <li>Fecha de Carga</li> </ul> | s Información                                                                                                    | c Separador              |                                  |
| 1102               | cargue incremelo cargo - Oracle.com | CSV                         | 04/22/2019 09:41:07                | Actividad Cronograma                                                                                                    | * Coma                   | • Ver Importer                   |
| 1105               | cargue incremeto cargo - Oracle.cov | CSV                         | 04/22/2010 08:45:13                | Actividad Cronograma                                                                                                    | * Coma                   | • Wer Insporter                  |
| 1104               | 1. Ingresos Datos Basitos 2010 cov  | CSV                         | 04/22/2010 10:52:46                | Actividad Cronograma                                                                                                    | <ul> <li>Coma</li> </ul> | • Ver Ingolar                    |
| 1105               | 1. Ingreace Delos Sestore 2019.com  | CSV                         | 04/22/2019 10:57:41                | Actividad Cronocrama                                                                                                    | * Come                   | <ul> <li>Ver Importar</li> </ul> |
|                    |                                     |                             |                                    | in a second particular second particular second | * Coma                   |                                  |

#### LISTAS

#### DESCRIPCIÓN

Para determinados procesos que requieren cargue masivo de personal, Humano permite realizar este cargue por medio de listados de cédulas inmersas en un archivo con extensión (.TXT). Este proceso evita el cargue persona por persona, generando al funcionario el log de mensajes donde indica el estado de la información.

| Soporte Lógsico         Formato Manual         REVISIÓN: 1           Formato Manual         Página 16 de 20 |                | SOPORTE LÓGICO SAS | CÓDIGO:FRT-DES-13 |
|----------------------------------------------------------------------------------------------------|----------------|--------------------|-------------------|
| FORMATO MANUAL Página 16 de 20                                                                              | Soporte Lógico |                    | REVISIÓN: 1       |
|                                                                                                    |                | FORMATO MANUAL     | Página 16 de 20   |

|             | Módulos       | Procesos      |          |
|-------------|---------------|---------------|----------|
|             |               | Q             | ☆        |
| 17 E        | scalafón Doc  | ente          |          |
| 🍰 A         | dmin y Segu   | ridad         |          |
| 🚢 P         | lanta y Perso | nal           |          |
| <b>≟</b> c  | ompensaciór   | n y Laborales |          |
| 💝 S         | alud y Segur  | idad          |          |
| <b>×</b> vi | iáticos       |               |          |
| A           | lertas        |               |          |
| A           | rchivos       |               |          |
| Li          | stas          |               |          |
| In          | nportar Datos | 3             |          |
| 台 -         | / Listas      |               |          |
| ΥF          | iltro ONuevo  | C Editar      | 🔀 Guarda |
| Códi        | igo           |               |          |
| 79          | 2             |               |          |
| Desc        | cripción      |               |          |
|             |               |               |          |
|             |               |               |          |
|             |               |               |          |

### REPORTES

### DESCRIPCIÓN

Esta funcionalidad permite consultar por módulo todos los reportes y archivos disponibles en el Sistema. Estos reportes permitirán al usuario consultar la información procesada y gestionada desde el Sistema. Los reportes disponibles permitirán al usuario tener documentos informativos que le ayuden a comunicar y administrar información relevante. Cada reporte tendrá parámetros de generación. Una vez diligenciados, se generará una petición que permitirá visualizar los datos.

|                   |                    | CÓDIGO:FRT-DES-13 |
|-------------------|--------------------|-------------------|
| Samueland had los | SOFORTE EUGICO SAS | FECHA: ENERO 2024 |
| 2000110 1-09-100  |                    | REVISIÓN: 1       |
|                   | FORMATO MANUAL     | Página 17 de 20   |

| Modulos                                                                                                    | rocesos                       |                                   |     |
|----------------------------------------------------------------------------------------------------|-------------------------------|-----------------------------------|-----|
|                                                                                                    | 오 ☆                           |                                   |     |
| Escalafón Docente                                                                                                    | 2                             |                                   |     |
| admin y Seguridad                                                                                                    | d                             |                                   |     |
| Viáticos                                                                                                    |                               |                                   |     |
| Alertas                                                                                                    |                               |                                   |     |
| Archivos                                                                                                    |                               |                                   |     |
| Listas                                                                                                    |                               |                                   |     |
| Importar Datos                                                                                                    |                               |                                   |     |
| Gestor Consultas                                                                                                    |                               |                                   |     |
| Reportes                                                                                                    |                               |                                   |     |
| Peticiones                                                                                                    |                               |                                   |     |
| •                                                                                                    |                               |                                   |     |
| 🛱 * / Reportes                                                                                                    |                               |                                   |     |
| March .                                                                                                    |                               | Description                       |     |
| (tado)                                                                                                    |                               | *                                 |     |
|                                                                                                    |                               |                                   |     |
|                                                                                                    |                               | CONCAR                            |     |
| Rapote de Prestaciones a un Essantido<br>Residencia Archivo<br>Actividades por Panarama<br>Actornaçãos gaintal<br>Acumaidade por Empleado<br>Adisconter Prese da actividade<br>Aplicar Censentas<br>Aplicar Presepuesdo<br>Aplicar Presepuesdo<br>Aplicar Terreros                                                                                                    | or P <sub>éé</sub> bico       |                                   |     |
| Reporte de Prestaciones a un Essando<br>Reidemes Apresos<br>Actividades por Perorama<br>Acto majora solarial<br>Adacomes FNPSM antohio considiado<br>Adacomes FNPSM antohio considiado<br>Adacomes FNPSM antohio considiado<br>Adacomes Prestagosida<br>Aglicar Descrito autoras ()<br>Aglicar Prestagosida<br>Aglicar Prestagosida<br>Aglicar Prestagosida<br>Parametros                                                                                                    | or P <sub>éc</sub> hico       | _                                 |     |
| Reporte de Prestaciones a un Essando<br>Relativames (nomos<br>Antolicales por Paros en en<br>Actor nejoro solarial<br>Adacones FINESIA antoles considedas<br>Adacor Cecentro autora)<br>Adacor Prestano autora)<br>Adacor Prestano autora)<br>Adacor Prestano autora)<br>Adacor Prestano autora)<br>Adacor Prestano autora)<br>Adacor Prestano autora)<br>Adacor Prestano autora)<br>Adacor Prestano autora)<br>Adacor Prestano autora)<br>Adacor Prestano autora)<br>Adacor Prestano autora)<br>Adacor Prestano autora)<br>Adacor Prestano autora)<br>Adacor Prestano autora)                                                                                                    | or P <sub>ed</sub> blico      | Mas                               |     |
| Reporte de Prestaciones a un Essando<br>Relaciones Presso<br>Actividades por Penos enes<br>Actividades por Emplesión<br>Altáciones FIRPS84 antivés consolidade<br>Altáciones FIRPS84 antivés consolidade<br>Aplicar Cesantas<br>Aplicar Cesantas<br>Aplicar                      | or P <sub>ed</sub> blico      | Nus<br>Eners                      |     |
| Reporte de Prestaciones a un Essando<br>Resolutiones de Pressona<br>Antolicados por parte<br>Altandados por patrial<br>Acturalado por Emplesão<br>Altaciones FIRPSM antoles considedas<br>Aplicar Cesantas<br>Aplicar Cesantas<br>Administrativas<br>Administrativas<br>Ad | or P <sub>ele</sub> bico<br>D | Nus<br>Enero                      |     |
| Rapode de Prestaciones a un Escando<br>Relaciones Preso ene<br>Actóridas los Preso ene<br>Actóridas los Complexio<br>Altáciones F/R/SM articles consididad<br>Afácio Cecentras<br>Afácio Preso entras<br>Afácio Preso entras<br>Afácio                                                                   | or P <sub>EE</sub> blico      | Nes<br>Energ                      | 900 |
| Reporte de Prestaciones a un Essando Reporte de Prestaciones a un Essando Reporte de Prestaciones Actores a prestaciones Adatas de Prestaciones Adatas de Constantes Adatas Adatas Presentes Adatas Presentes Adatas Adata                                                                                                    | or P <sub>CC</sub> blico      | Nus<br>Eresp<br>Generar Archive B | 234 |

|                 |                    | CÓDIGO:FRT-DES-13 |
|-----------------|--------------------|-------------------|
| Samarkal had in | SOLOKIE EGGIGO SAS | FECHA: ENERO 2024 |
| 20001101000100  |                    | REVISIÓN: 1       |
|                 | FORMATO MANUAL     | Página 18 de 20   |

## PETICIONES Y PROCESOS

## DESCRIPCIÓN

**PETICIONES:** Este formulario le permite al usuario visualizar el estado de las peticiones que ha generado en el sistema. Por ejemplo, al realizar un cargue masivo se genera una petición.

**PROCESOS:** Este formulario le permite al usuario visualizar el estado de los procesos que ha iniciado en las funcionalidades del sistema.

|         |                                                                                                    |                                                                                                    | Mó                                                        | dulos                                                                                                    | Pr                 | 00                            | esos                                                                                                    |                                                                                                    |                                                                                                    |                                                                                                    |                                                                                                    |                      |
|---------|----------------------------------------------------------------------------------------------------|----------------------------------------------------------------------------------------------------|-----------------------------------------------------------|----------------------------------------------------------------------------------------------------|--------------------|-------------------------------|----------------------------------------------------------------------------------------------------|----------------------------------------------------------------------------------------------------|----------------------------------------------------------------------------------------------------|----------------------------------------------------------------------------------------------------|----------------------------------------------------------------------------------------------------|----------------------|
|         |                                                                                                    |                                                                                                    |                                                           |                                                                                                    |                    |                               | Q 🕁                                                                                                    |                                                                                                    |                                                                                                    |                                                                                                    |                                                                                                    |                      |
|         |                                                                                                    | -22                                                                                                    | Planta y                                                  | Persor                                                                                                    | nal                |                               |                                                                                                    |                                                                                                    |                                                                                                    |                                                                                                    |                                                                                                    |                      |
|         |                                                                                                    |                                                                                                    | Alertas                                                   |                                                                                                    |                    |                               |                                                                                                    |                                                                                                    |                                                                                                    |                                                                                                    |                                                                                                    |                      |
|         |                                                                                                    |                                                                                                    | Archivos                                                  |                                                                                                    |                    |                               |                                                                                                    |                                                                                                    |                                                                                                    |                                                                                                    |                                                                                                    |                      |
|         |                                                                                                    |                                                                                                    | Listas                                                    |                                                                                                    |                    |                               | _                                                                                                    |                                                                                                    |                                                                                                    |                                                                                                    |                                                                                                    |                      |
|         |                                                                                                    |                                                                                                    | Importa                                                   | Datos                                                                                                    |                    |                               |                                                                                                    |                                                                                                    |                                                                                                    |                                                                                                    |                                                                                                    |                      |
|         |                                                                                                    |                                                                                                    | Gestor (                                                  | Consult                                                                                                    | as                 |                               |                                                                                                    |                                                                                                    |                                                                                                    |                                                                                                    |                                                                                                    |                      |
|         |                                                                                                    |                                                                                                    | Reporte                                                   | s                                                                                                    |                    |                               |                                                                                                    |                                                                                                    |                                                                                                    |                                                                                                    |                                                                                                    |                      |
|         |                                                                                                    |                                                                                                    | Peticion                                                  | es                                                                                                    |                    |                               |                                                                                                    | J                                                                                                    |                                                                                                    |                                                                                                    |                                                                                                    |                      |
|         |                                                                                                    |                                                                                                    | Proceso                                                   | IS                                                                                                    |                    |                               |                                                                                                    | )—                                                                                                    |                                                                                                    |                                                                                                    |                                                                                                    |                      |
| A Hu    | imano"                                                                                                    |                                                                                                    |                                                           |                                                                                                    |                    |                               |                                                                                                    |                                                                                                    |                                                                                                    | iii C Q & human                                                                                                  | o •                                                                                                    |                      |
|         | wildines                                                                                                    |                                                                                                    |                                                           |                                                                                                    |                    |                               |                                                                                                    |                                                                                                    |                                                                                                    |                                                                                                    |                                                                                                    |                      |
|         |                                                                                                    |                                                                                                    |                                                           |                                                                                                    |                    |                               |                                                                                                    |                                                                                                    |                                                                                                    |                                                                                                    |                                                                                                    |                      |
| Fecha H | Hora Inicial                                                                                                    |                                                                                                    | Fecha Hora P                                              | inal .                                                                                                    |                    |                               |                                                                                                    | Petición                                                                                                    |                                                                                                    |                                                                                                    |                                                                                                    |                      |
| 05/14   | /2019                                                                                                    |                                                                                                    |                                                           |                                                                                                    | -                  |                               |                                                                                                    |                                                                                                    |                                                                                                    |                                                                                                    |                                                                                                    |                      |
|         |                                                                                                    |                                                                                                    |                                                           |                                                                                                    | 60502              | -                             |                                                                                                    |                                                                                                    |                                                                                                    |                                                                                                    |                                                                                                    |                      |
| -       | Cadigo Perisaha                                                                                                    | Fechaleuro<br>(#/14/2012/14/172 m.m.                                                                                    |                                                           | Particip                                                                                                    | W<br>men Cas       | ale 1                         | -                                                                                                    |                                                                                                    | Erbelo<br>T                                                                                         | Cessile Cessile<br>Annual Program                                                                                |                                                                                                    |                      |
| 18c     | unune                                                                                                    | 051420193 et 13 s m                                                                                                    |                                                           | Walt                                                                                                    | cian Nor           | na se                         | iens:                                                                                                    |                                                                                                    |                                                                                                    | Aconival Proceedado                                                                                              |                                                                                                    |                      |
|         |                                                                                                    |                                                                                                    |                                                           |                                                                                                    |                    |                               |                                                                                                    |                                                                                                    |                                                                                                    |                                                                                                    |                                                                                                    |                      |
|         |                                                                                                    |                                                                                                    |                                                           |                                                                                                    |                    |                               |                                                                                                    |                                                                                                    |                                                                                                    |                                                                                                    |                                                                                                    |                      |
|         | 슈 · / Procesos                                                                                                    |                                                                                                    |                                                           |                                                                                                    |                    |                               |                                                                                                    |                                                                                                    |                                                                                                    |                                                                                                    |                                                                                                    |                      |
|         | 슈 · · Procesos                                                                                                    |                                                                                                    |                                                           |                                                                                                    |                    |                               |                                                                                                    |                                                                                                    |                                                                                                    |                                                                                                    |                                                                                                    |                      |
|         | ☆ * / Procesos                                                                                                    |                                                                                                    |                                                           |                                                                                                    |                    |                               |                                                                                                    |                                                                                                    |                                                                                                    |                                                                                                    |                                                                                                    |                      |
|         | ☆ * / Processon                                                                                                    | Proper                                                                                                    | Unuaria                                                   | Factor                                                                                                    | Tee                | cz                            |                                                                                                    |                                                                                                    | Estado                                                                                              |                                                                                                    | 124                                                                                                    |                      |
|         | © → / Processos<br>Códige<br>3100507: Asturitzación de                                                                                                    | Process<br>Código para Empresos                                                                                         | Usuaria<br>Numana                                         | Feetba<br>05152019<br>121239.p.m.                                                                                         | <b>199</b><br>A2   | CR<br>E                       | Leyendo Ingatos de Réference<br>BANULADO, TPP - 17 de 17 de                                                                                                    | pera Amuelización (<br>torito se puede bor                                                                                                    | Estada<br>In CascadaPro<br>ar acider red                                                            | oceando información en la tatía<br>vanos nelecionados                                                            | 65150019<br>1213-03 a.m.                                                                                       | 0                    |
|         | ☆ ← / Procesos           Comps           3100007         Ansaitzatón n           3100008         Ansaitzatón n                                                                                                    | Process<br>Código para Empresolo<br>Código para Empresolo                                                               | Usuaria<br>Isumano<br>Isumano                             | Fechie<br>05:15:2010<br>12:12:9 p m<br>05:15:2010<br>65:31:22 a m                                                         | 2 2 <mark>4</mark> | CR<br>E                       | Layanta Inganos de Raferendo<br>Brithula Do, 199 - 17 de 17 de<br>Layante segúnse de Reference<br>Brithula Do, 199 - 17 de 17 de                                                                                                    | pera Aduatización i<br>for focas puede tion<br>pera Aduatización i<br>pera Aduatización i                                                                            | Estada<br>In CausadaPro<br>ar articler ng<br>In CausadaPro<br>ar articler ng                        | ceaando mformación an la latía<br>pres mánocratión<br>ceaando frifermación an la talea<br>prese manocratica      | FEes<br>05-15-2019<br>12-13-40 p =<br>05-15-2018<br>8-55-34 a m                                                | 0 0                  |
|         | Compo<br>100007 Analization of<br>100007 Analization of<br>100007 Upunetaneous                                                                                                    | Presses<br>Códiga para Empirado<br>Códiga para Empirado<br>20208 Empirado-20087445                                      | Unaria<br>Rumano<br>Rumano<br>Rumano                      | Techo<br>05:15:2018<br>12:12:39 p.m.<br>05:15:2019<br>05:15:2019<br>05:13:2019<br>15:20:5 p.m.                            | 1 2 2 3<br>2 3     | C8<br>E<br>T                  | Leyends ingenes de Pelferenda<br>Benetikkou, 1999 - 77 de 77 de<br>Leyends ingenes de Referenda<br>Benrikkou, 1999 - 70 de 77 de<br>Linuestes veru/antes 2002/451                                                                    | pera Aduatization e<br>tri No se puede tion<br>pera Aduatization e<br>tri No se puede tion<br>1 de 15 Draves-216                                                     | Estada<br>In CascadaPro<br>an antiden naj<br>In CascadaPro<br>an antiden naj<br>Inminado            | oceando información en la tatua<br>yares manoroxídice<br>oceanado információn en la tatua<br>atras manormácio.   | 2015/2018<br>05/15/2018<br>12/14 0 p.m.<br>05/15/2018<br>355/34 p.m.<br>05/12/2018                             | 0                    |
|         | College<br>110807 Analizació de<br>110807 Analizació de<br>110807 Usuralen400<br>110807 Usuralen400                                                                                                    | Presse<br>Código para Empirado<br>Código para Empirado<br>RODE Empirado-20017451<br>RODES Empirado-20017451             | Unionity<br>Fumants<br>Fumants<br>Fumants                 | Pacifies<br>05152019<br>12129 p.m.<br>05152019<br>05332 a.m.<br>05152019<br>15005 p.m.<br>05132019<br>14042 p.m.          | 5 5 2 4            | C8<br>E<br>T<br>T             | Legenda inguitas de Referencia<br>BINFLADO_TIPP - 77 de 77. Bi<br>Legenda inguitas de Referencia<br>BINFLBADO_TIPP - 77 de 77. Bi<br>Legenda venutación 20027451<br>Unguitada venutación 20027551                                    | pera Attualization (<br>to No as puede ton<br>para Attualization (<br>para Attualization )<br>or No as puede too<br>1 de 11. Envires-Offici<br>(a 1). Envires-Offici | Extension<br>in CascadaPhy<br>ar autorn reg<br>in CascadaPhy<br>ar autorn reg<br>inverses<br>innado | oseanto riformación en la tota<br>para a macimación<br>presentación riformación en la tota<br>para en accimación | FBH<br>0515209<br>121340 p.m.<br>05152018<br>55334 p.m.<br>05132018<br>15512 p.m.<br>05132018<br>14552 p.m.    | 0<br>0<br>100<br>100 |
|         | Column      Column      Column      State      State      Column      State      Column      Column      Colu | Pressy<br>Códgo per Emplesio<br>Códgo per Emplesio<br>2002 Emplesio-20015<br>2002 Emplesio-20015<br>2002 Emplesio-20015 | Uniaria<br>Iumano<br>Iumano<br>Iumano<br>Iumano<br>Iumano | Fecto<br>05150019<br>121239.p.m<br>05150019<br>635323.e.<br>0515005.e.<br>15005.p.m<br>14942.p.m<br>05130019<br>14942.p.m | 2 2 2 3 3<br>0 10  | <b>CR</b><br>E<br>T<br>T<br>P | Legends Ingaros de Reference<br>Bancalado, 199 - 17 de 17. de<br>Legends signistic de Reference<br>Bancalado, 197 - 70 e 77. de<br>Linuxias verularios 2002/161<br>Unalidado verularios 2002/251(1<br>Cargands verularios 2002/251(1 | pera Aduatization e<br>torito se puede ton<br>per los a puede ton<br>per los as puede ton<br>1 de 15. Entrees+05<br>de 13. Entrees+05<br>de 13. Entrees+05           | Extense<br>in CascadoPro<br>ar autoren naj<br>in CascadoPro<br>ar, autoren naj<br>invenado          | oseanto nomacole aria tatva<br>yara anacimatika<br>oseanto nomacole aria tatva<br>yara anacimatika               | FEer<br>05152019<br>121340 p.m.<br>05152019<br>15534 p.m.<br>05132019<br>14552 p.m.<br>05132019<br>122441 p.m. | 0<br>0<br>100<br>100 |

|                  | SOPORTE LÓGICO SAS | CÓDIGO:FRT-DES-13 |
|------------------|--------------------|-------------------|
| Samulal had in   | SOLOKIE EOOIGO SAS | FECHA: ENERO 2024 |
| 2000110 1-09-1CO |                    | REVISIÓN: 1       |
|                  | FORMATO MANUAL     | Página 19 de 20   |

# reCAPTCHA en INICIO DE SESIÓN

#### DESCRIPCIÓN

Para reforzar la seguridad, se ha implementado un método de autenticación "**CAPTCHA**" en los sistemas Humano Web y Humano en Línea. Este mecanismo, que se activa al acceder al sistema, garantiza que el usuario es humano y no una máquina. Su objetivo es proteger el sistema contra vulnerabilidades como el SPAM y el desciframiento de contraseñas, brindando una capa adicional de seguridad.

#### A continuación, se muestra la forma de ingreso al sistema Humano Web:

El formulario de inicio de sesión ahora presenta una nueva casilla para la validación del "CAPTCHA".

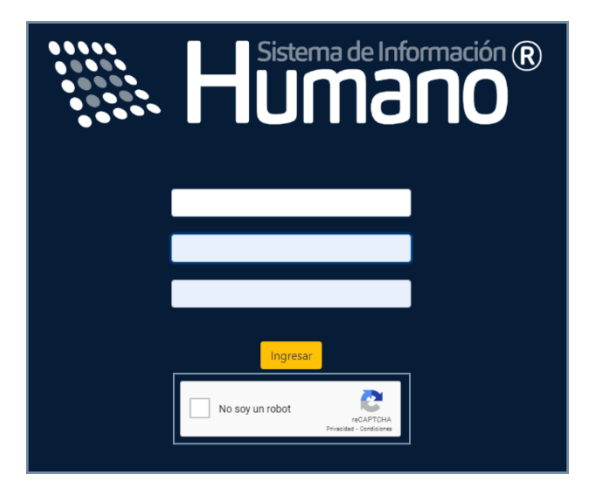

Al hacer clic en el botón "Ingresar" sin haber seleccionado la validación, el sistema solicita que se complete correctamente el proceso de verificación.

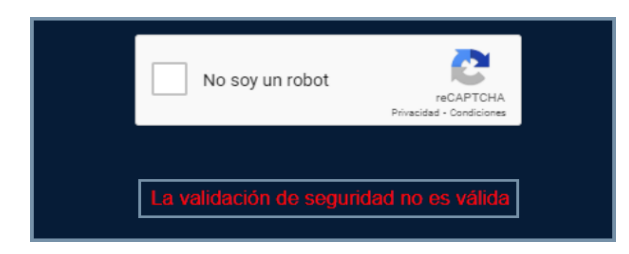

| Sumple Line in  | SOPORTE LÓGICO SAS | CÓDIGO:FRT-DES-13<br>FECHA: ENERO 2024 |
|-----------------|--------------------|----------------------------------------|
| SOPORTE LOGSICO |                    | REVISIÓN: 1                            |
|                 | FORMATO MANUAL     | Página 20 de 20                        |

Al seleccionar la validación, el sistema permite el ingreso sin restricciones.

|                                                                    |           | 🗸 No soy un robot | reCAPTCHA<br>Privacidad - Condiciones |                |
|--------------------------------------------------------------------|-----------|-------------------|---------------------------------------|----------------|
| *                                                                  | 🗥 Humano  |                   |                                       | 🔅 🗘 🖉 humano 🝷 |
| 60001                                                              | ☆ -       |                   |                                       |                |
| Módulos Procesos                                                   |           |                   |                                       |                |
| Q ☆                                                                | FAVORITOS |                   |                                       |                |
| t≆ Escalafón Docente<br>♣ Admin y Seguridad<br>♣ Planta y Personal |           |                   |                                       |                |

Si el CAPTCHA se selecciona más de una vez o se detecta que se está intentando acceder al sistema sin completar la validación, el sistema genera una verificación más compleja.

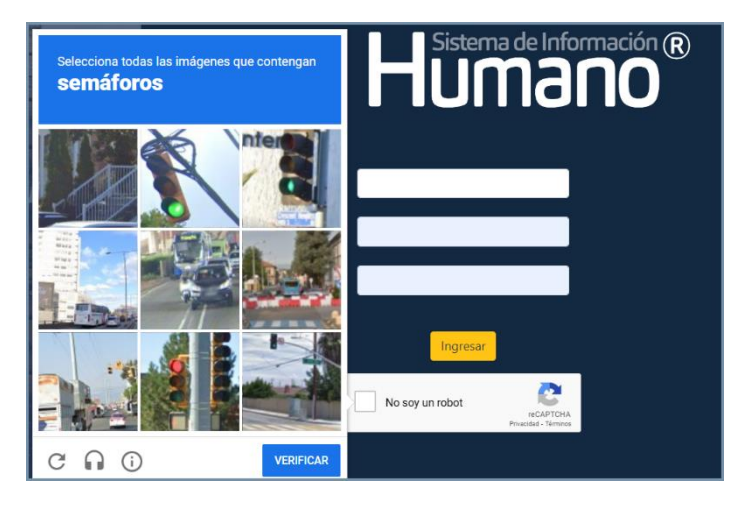

Si el CAPTCHA no se valida dentro de un tiempo determinado, el servicio genera un error.

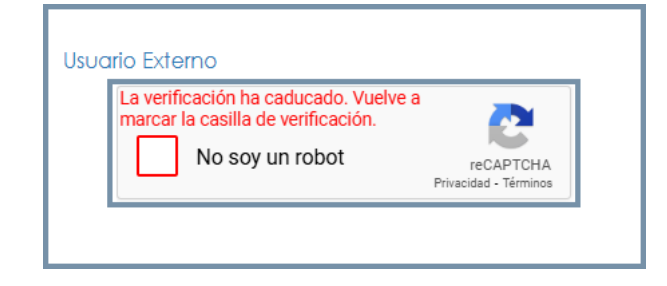